#### <u>Tutoriel comptage cellules Image J</u>

1. Ouvrir l'image :

File / Open / sélectionner image / Ouvrir

## 2. <u>Retravailler l'image afin de faciliter l'analyse</u>

a. Passer en niveau de gris

Image / Type / 8 bits

b. Passer en noir et blanc

Process / Binary / Make binary

### 3. Analyser l'image :

Analyse / Analyze particles

| Analyze Particles X                                                                                           |                                                                |  |  |  |
|----------------------------------------------------------------------------------------------------|----------------------------------------------------------------|--|--|--|
| Size (pixel <sup>A</sup> 2): 30-Infinity<br>Circularity: 0.10-1.00                                            |                                                                |  |  |  |
| Show: Outlines                                                                                                | . Outlines                                                     |  |  |  |
| <ul> <li>✓ Display results</li> <li>✓ Clear results</li> <li>✓ Summarize</li> <li>✓ Add to Manager</li> </ul> | Exclude on edges<br>Include holes<br>Overlay<br>Composite ROIs |  |  |  |
| OK Cancel Help                                                                                                |                                                                |  |  |  |

Ok

### 4. <u>Résultats :</u>

### a. Vérifier que le logiciel a bien identifié les globules rouges :

Les globules rouges comptabilisés sont entourés en noir et portent un numéro en rouge.

Pour bien comprendre :

- Size : taille minimum et maximum de l'objet à compter (en pixels)
- Circularity : Pour 1.00, l'objet est parfaitement circulaire, à 0.1, les objets déformés sont également comptabilisés.
- Outlines : entoure les objets comptabilisés sur la photographie
- Display results : affiche les résultats.
- Exclude on edges : ne comptabilise pas les objets coupés en bordure de photographie.
- Summarize : Synthèse des résultats

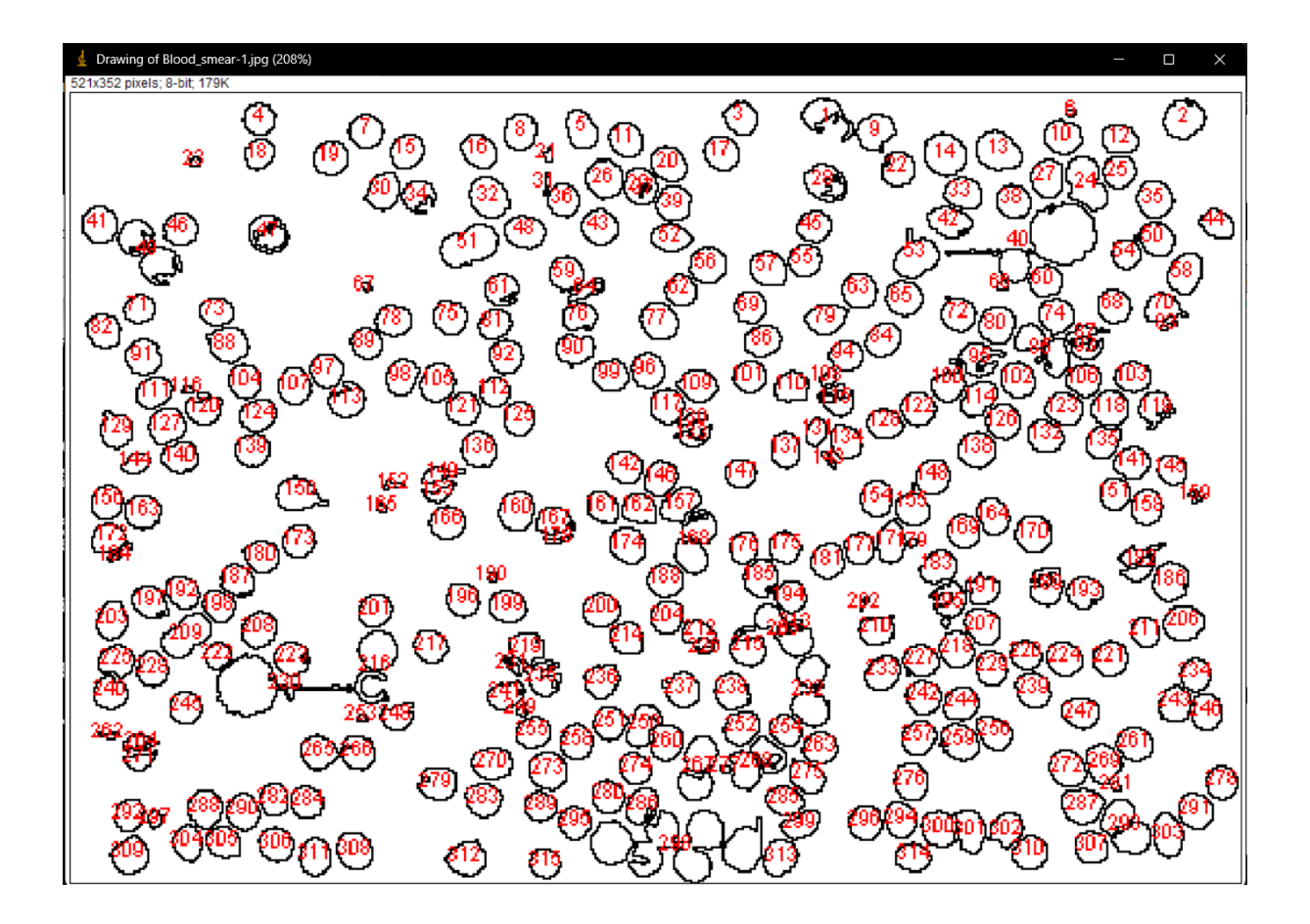

# b. Relever le nombre de globules rouges

| 🛓 Summary         |       |            |              | _      |      | ×        |
|-------------------|-------|------------|--------------|--------|------|----------|
| File Edit Font    |       |            |              |        |      |          |
| Slice             | Count | Total Area | Average Size | %Area  | Mean | <b>_</b> |
| Blood_smear-1.jpg | 315   | 41862      | 132.895      | 22.827 | 255  |          |
| 4                 |       |            |              |        |      | ▼<br> }  |

**315 Globules rouges selon le logiciel.**